MANTRA MFS110 REGISTERED DEVICE SERVICE

# WINDOWS

MANTRA SOFTECH INDIA PVT LTD

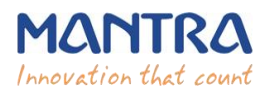

#### TABLE OF CONTENTS

| 1. Mantra MFS110 Driver Setup Installation.        | 3  |
|----------------------------------------------------|----|
| 2. Mantra MFS110 RD Service Installation.          | 4  |
| 5. L1 Registered Device (MFS110 Registered Device) | 7  |
| 6. RD Service Test Application                     | 8  |
| 7. Proxy Setting                                   | 10 |
| 8. Browser Configuration for Web RD Test           | 11 |
| 9. Device Registration on Management Server        | 13 |
| 10. Technical Support                              | 13 |
| 11. Dev Support                                    | 13 |

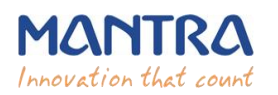

## 1. Mantra MFS110 Driver Setup Installation.

#### 1. Start installation:

Right click on setup file and select "Run as administrator".

Note: To install MFS110 scanner drivers and necessary service, setup need to access system32 folder. In this case setup need administrator privileges.

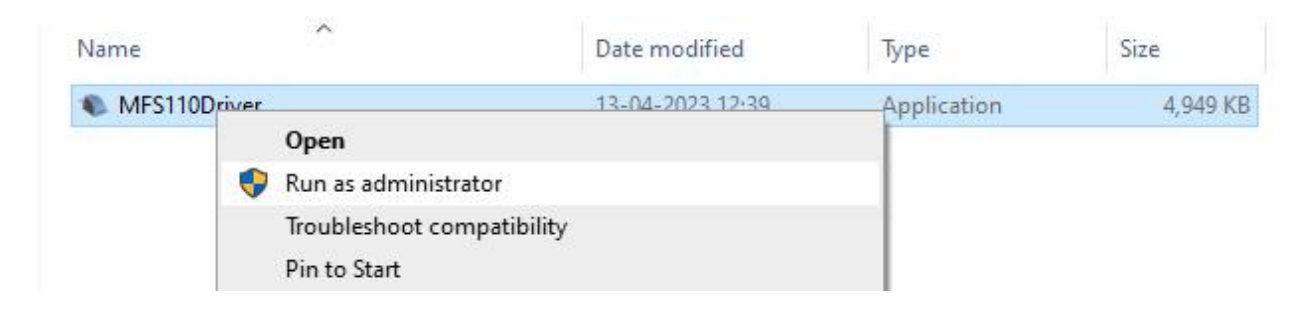

2. Welcome Wizard and Destination Location:

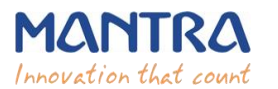

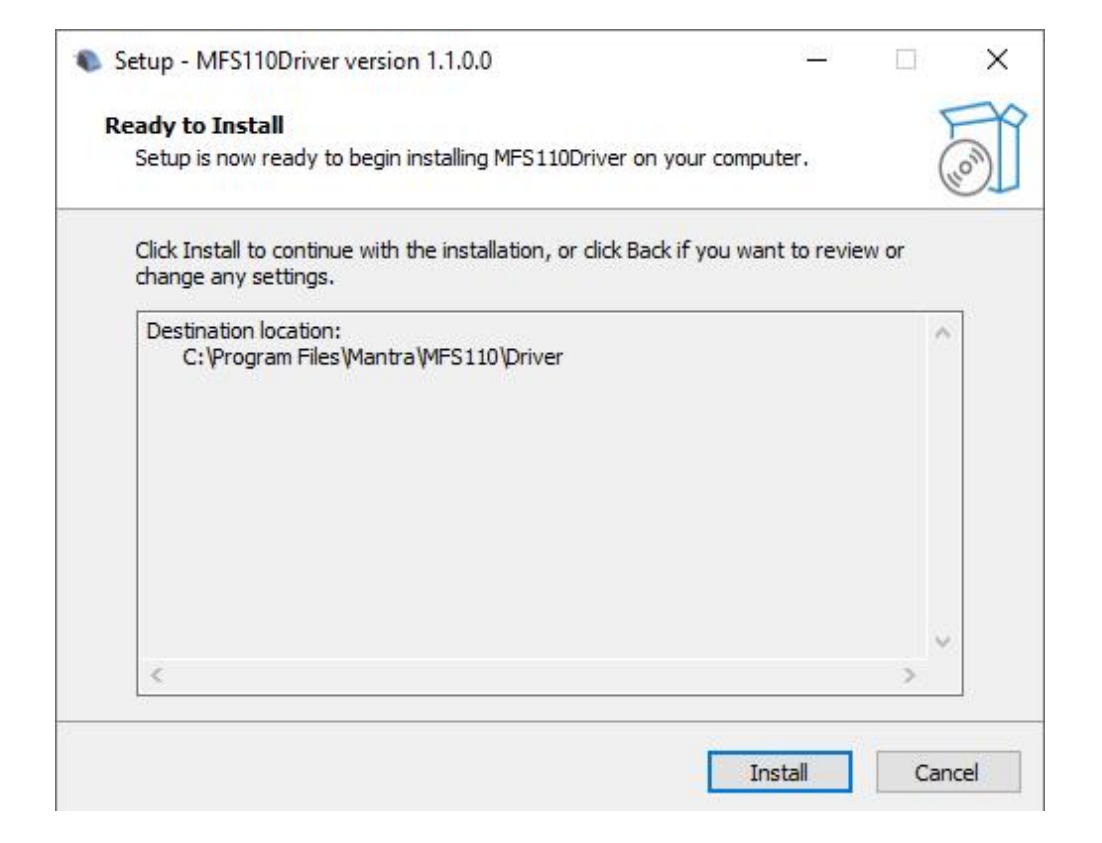

## 3. Finish Driver Installation

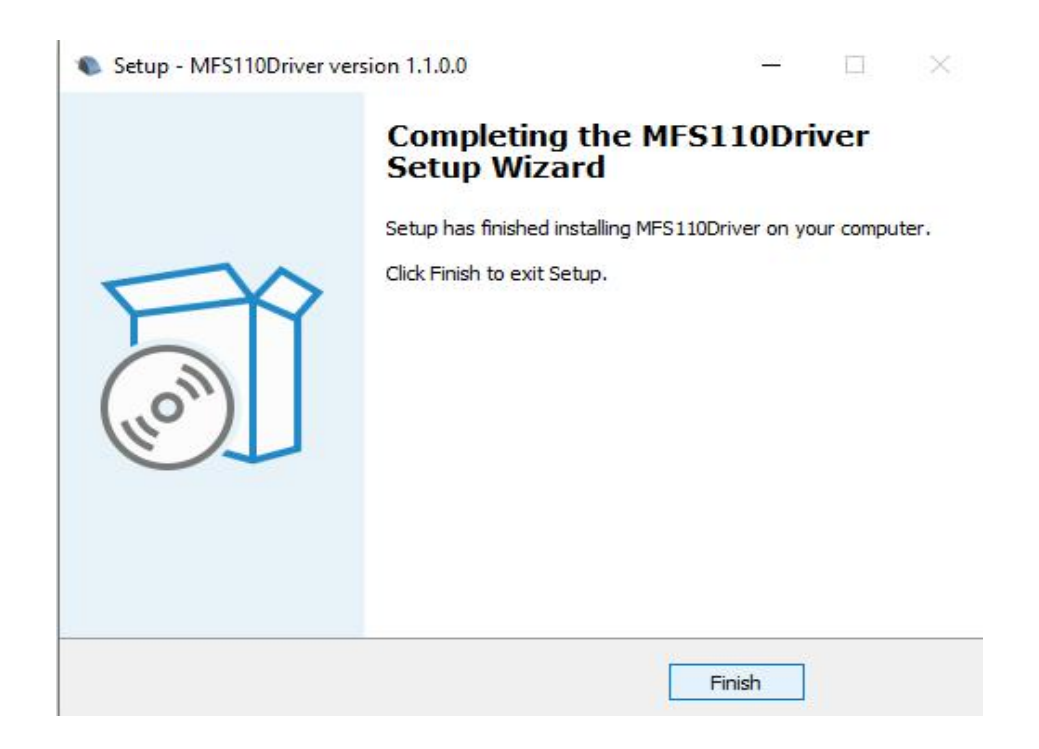

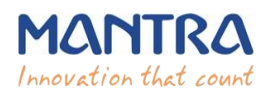

## 2. Mantra MFS110 RD Service Installation.

#### 1. Start installation:

- > Right click on setup file and select "Run as administrator".
- > Note: To install Mantra MFS110 RD Service, setup needs administrator privileges.

| MantraMFS110RDServ <sup>®</sup> | Open                       | 754 KB |
|---------------------------------|----------------------------|--------|
|                                 | Run as administrator       |        |
|                                 | Troubleshoot compatibility |        |
|                                 | Pin to Start               |        |

## 2. Welcome Wizard:

| elect Start Menu Folder                                                      |            | F       |
|------------------------------------------------------------------------------|------------|---------|
| Where should Setup place the program's shortcuts?                            |            | (10)    |
| Setup will create the program's shortcuts in the following St                | art Menu   | folder. |
| o<br>To continue, dick Next, If you would like to select a different folder. | click Prow |         |
| (Default)                                                                    | Brow       | vse     |
|                                                                              |            |         |
|                                                                              |            |         |
|                                                                              |            |         |
|                                                                              |            |         |
|                                                                              |            |         |
| Don't create a Start Menu folder                                             |            |         |

**3.** Destination Location:

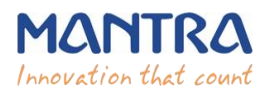

| ady to Install                                                   |                                  |                               | ) |
|------------------------------------------------------------------|----------------------------------|-------------------------------|---|
| on your computer.                                                | ) Mantra MFS110 Registered       | Device Service                | 6 |
| Click Install to continue with the insta<br>change any settings. | allation, or click Back if you w | ant <mark>to</mark> review or |   |
| Destination location:<br>C:\Program Files\Mantra\RDSer           | vice\MFS110                      |                               | ^ |
| Start Menu folder:<br>(Default)                                  |                                  |                               |   |
|                                                                  |                                  |                               |   |
|                                                                  |                                  |                               |   |
| <i>c</i>                                                         |                                  |                               | 2 |
|                                                                  |                                  |                               |   |

4. Finish RD Service Installation:

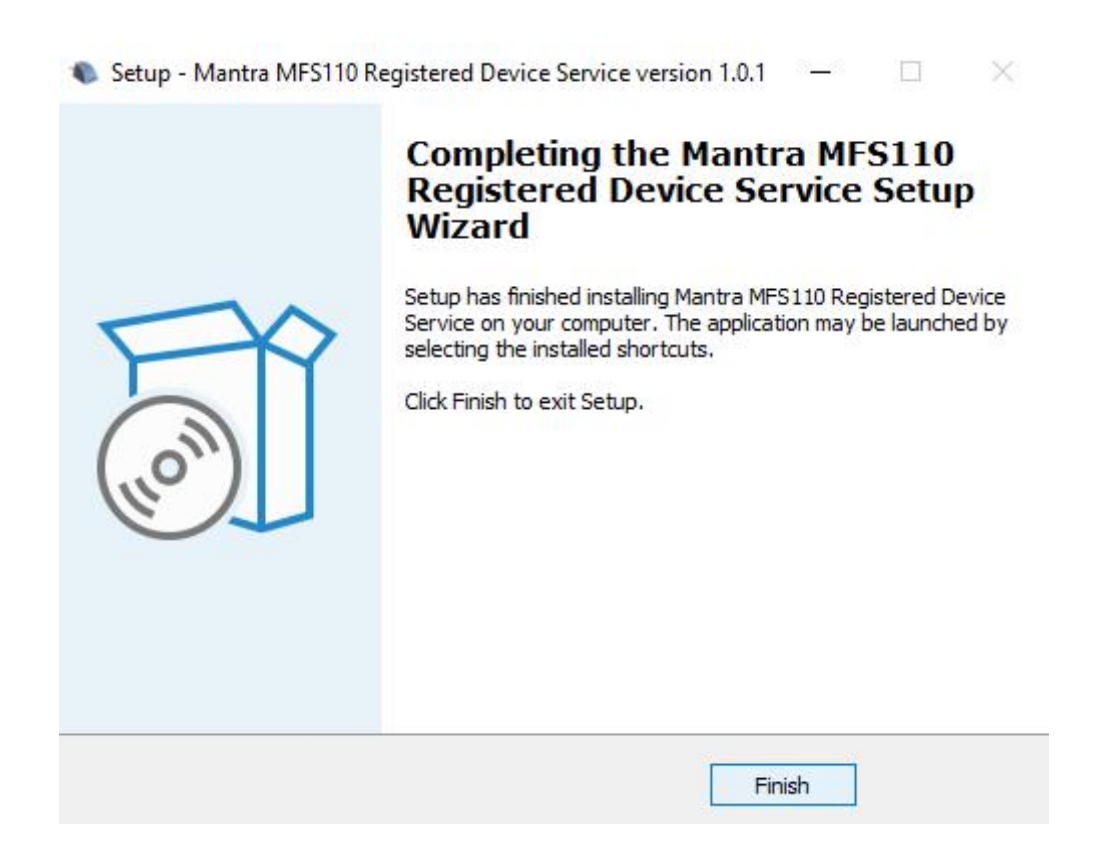

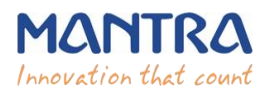

After installation of RD Service, it can be found under Services form "Control Panel\All Control Panel Items\Administrative Tools".

| Services (Local)    |                      |             |         |              |             |
|---------------------|----------------------|-------------|---------|--------------|-------------|
| Mantra MFS110 AVDM  | Name                 | Description | Status  | Startup Type | Log On As   |
| CONTRACTOR A        | Antra AVDM           | Mantra Aad  | Running | Automatic    | Local Syste |
| Stop the service    | 🖏 Mantra MFS110 AVDM | Mantra MFS  | Running | Automatic    | Local Syste |
| Mestary the service | Mantra MIS100V2 AVDM | Mantra MIS  | Running | Automatic    | Local Syste |

# 5. L1 Registered Device (MFS110 Registered Device)

- When RD Service will detect device then it will convert it into registered device and user will be notified with success response by RD Service.
- After that you need to unplug and plug your device.

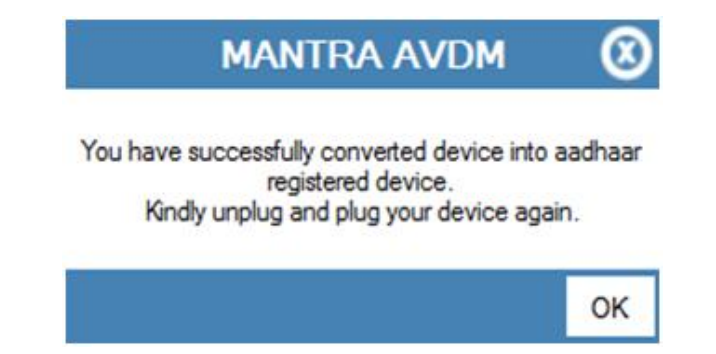

If your device is not listed at Mantra Management Server than user will be notified with below message so in this case you need to contact with our Servico Team at <u>http://servico.mantratecapp.com</u> Or +91-79-49068000.

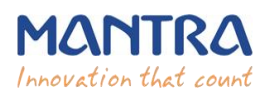

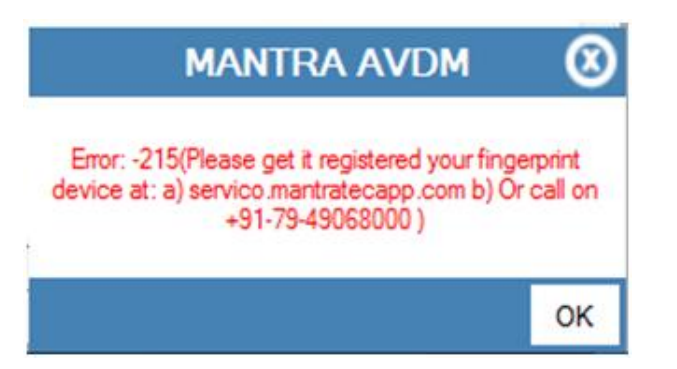

- Once registered MFS110 device will be plugged to the system, RD service will detect it automatically and validate it on Mantra's Management Server.
- > Once validation competed then it will generate below popup for user information.

| MANTRA MFS110 AVDM        | 8 |
|---------------------------|---|
| Framework is ready to use |   |
|                           |   |

## 6. RD Service Test Application

- 1) HTTP : <u>http://rdtest.aadhaardevice.com/</u>
- 2) HTTPS : <u>https://rdtest.aadhaardevice.com/</u> (Test in https URL if your website is in https)
- By running RD Service Test application, user can detect Mantra RD Services installed in the system.

| Initialized Framework    | Discover AVDM | Device I | nfo | Capture | Rese        | t  |          |    |           |   |
|--------------------------|---------------|----------|-----|---------|-------------|----|----------|----|-----------|---|
| Select Option to Capture |               |          |     |         |             |    |          |    |           |   |
|                          |               |          |     | Wadb    | Finder Cour | nt | Face Cou | nt | Iris Type | _ |

User can get Device Information which is connected to its system.

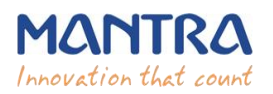

| nitialized Frame                                                                     | ework                                               | Disc                                                      | over AVDM                                       | Device Info                                                                                  | Capture                             | 9                             | Reset                          |              |   |             |   |           |   |
|--------------------------------------------------------------------------------------|-----------------------------------------------------|-----------------------------------------------------------|-------------------------------------------------|----------------------------------------------------------------------------------------------|-------------------------------------|-------------------------------|--------------------------------|--------------|---|-------------|---|-----------|---|
| Select Option to                                                                     | Capture                                             |                                                           |                                                 |                                                                                              |                                     |                               |                                |              |   |             |   |           |   |
| VDM                                                                                  |                                                     |                                                           |                                                 |                                                                                              | DataType                            | Wadh                          |                                | Finger Count |   | Face Count  |   | Iris Type |   |
| (READY-11100)Mantra MFS110 Authentication Vendor Device Manager                      |                                                     |                                                           |                                                 |                                                                                              | X 🗸                                 |                               |                                | 1            | ~ | 0           | ~ | SELECT    | • |
| īmeout                                                                               |                                                     | PidVer                                                    |                                                 | Env                                                                                          | Client Key                          |                               |                                | Iris Count   |   | Finger Type |   | Face Type |   |
| 10000                                                                                | ~                                                   | 2.0                                                       | ~                                               | PP 🗸                                                                                         | Enter text                          |                               |                                | 0            | ~ | FMR         | ~ | SELECT    | ` |
| Timeout                                                                              |                                                     | PGCount                                                   |                                                 |                                                                                              | OTP                                 |                               |                                |              |   |             |   |           |   |
| 20000                                                                                | ~                                                   | 2                                                         | ~                                               |                                                                                              | Enter text                          |                               |                                |              |   |             |   |           |   |
| AVDM / Devic                                                                         | e Info                                              |                                                           |                                                 |                                                                                              |                                     |                               |                                | Pid Option   | s |             |   |           |   |
| xml version="<br <deviceinfo dplo<br="">mc="MIIDzTCC/<br/>1TSVBMIEwxIFI</deviceinfo> | 1.0"?><br>J="MANTRA.I<br>ArWgAwIBAgi<br>3PQzExCzAJI | IISIPL" rdsid="RENE<br>IMjAwMEE4NjAwDC<br>BgNVBAsTAklUMSL | ESAS.MANTRA.0<br>IYJKoZihvcNAQE<br>JwlwYDVQQKEx | 101" rdsVer="1.0.0" mi="MFS110"<br>ELBQAwgZsxHzAdBgkqhkiG9w0BC<br>xNYW50cmEgU29mdGVjaCBJbmRj | QEWEHJkQG1hbnRy<br>bYSBQdnQgTHRkMRI | YXRIYy5jb20xFj<br>IwEAYDVQQHE | AUBgNVBAMTDU<br>wIBaG1IZGFiYWQ |              |   |             |   |           |   |

> By calling capture function of RD service, user can capture biometric data.

|                                                                                                    | Discover AVDM                                                                   | Device Info                                                                            | Captur                                                | e Reset                                                                                       |                                                                                                    |                                                         |                                        |              |                              |      |
|----------------------------------------------------------------------------------------------------|---------------------------------------------------------------------------------|----------------------------------------------------------------------------------------|-------------------------------------------------------|-----------------------------------------------------------------------------------------------|----------------------------------------------------------------------------------------------------|---------------------------------------------------------|----------------------------------------|--------------|------------------------------|------|
| elect Option to Capture                                                                                                    |                                                                                 |                                                                                        |                                                       |                                                                                               |                                                                                                    |                                                         |                                        |              |                              |      |
| /DM                                                                                                    |                                                                                 |                                                                                        | DataType                                              | Wadh                                                                                          | Finger Count                                                                                                    |                                                         | Face Count                             |              | Iris Type                    |      |
| (READY-11100)Mantra MFS110 Au                                                                                                    | thentication Vendor Device Manag                                                | jer 🗸 🗸                                                                                | X 🗸                                                   |                                                                                               | 1                                                                                                    | ~                                                       | 0                                      | ~            | SELECT                       | ~    |
| meout I                                                                                                    | Pid\/er                                                                         | Env                                                                                    | Client Key                                            |                                                                                               | Iris Count                                                                                                    |                                                         | Finger Type                            |              | Face Type                    |      |
| 10000 🗸                                                                                                    | 2.0 🗸                                                                           | PP 🗸                                                                                   | Enter text                                            |                                                                                               | 0                                                                                                    | ~                                                       | FMR                                    | ~            | SELECT                       | ~    |
| Fimeout I                                                                                                    | PGCount                                                                         |                                                                                        | OTP                                                   |                                                                                               |                                                                                                    |                                                         |                                        |              |                              |      |
| 20000 🗸                                                                                                    | 2 🗸                                                                             |                                                                                        | Enter text                                            |                                                                                               |                                                                                                    |                                                         |                                        |              |                              |      |
|                                                                                                    | PI " rdsid="RENESAS MANTRA (                                                    | 101" rds\/er="1.0.0" mi="MFS110"                                                       |                                                       |                                                                                               | fType="0" i                                                                                                    | Count="0"<br>)" timeout=                                | pCount="0" pgCour<br>"10000" pTimeout= | nt="2" form: | at="0"                       | - 12 |
| <deviceinfo dpid="MANTRA.MSI&lt;br&gt;mc=" miidztccarwgawibagiimj;<br="">1TSVBMIEwxIFBPQzExCzAJBg1<br/>xCzAJBgNVBAgTAkdKMQswCQ</deviceinfo> | AwMEE4NjAwDQYJKoZIhvcNAQ<br>WBAsTAKIUMSUwIwYDVQQKEx<br>YDVQQGEwJJTjAeFw0yMTA0MT | ELBQAwgZsxHzAdBgkqhkiG9w0BC<br>xNYW50cmEgU29mdGVjaCBJbmRj<br>'UwNDQwMDRaFw0yMTA1MTQxM' | QEWEHJkQG1hbnRy<br>oYSBQdnQgTHRkMR<br>TEyNTBaMIGwMSQw | YY XRIYYSID2UXFJAUBGNYDAMI DU<br>RIWEAYDVQQHEwlBaG1IZGFiYWQ<br>vIgYJKoZIhveNAQkBFhVzdXBwb3J ▼ | env="PP" /<br><td><ul> <li><custop< li=""> <li> </li></custop<></li></ul></td> <td>tions&gt;</td> <td>mantrakey</td> <td>sn="UNKNUUWN"<br/>"value=""/&gt;</td> <td>-</td> | <ul> <li><custop< li=""> <li> </li></custop<></li></ul> | tions>                                 | mantrakey    | sn="UNKNUUWN"<br>"value=""/> | -    |

## MANTRA REGISTERED DEVICE SERVICE API 1.09

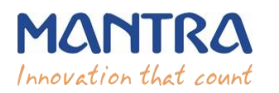

## Mantra Management Server

- It is necessary that RD service installed in client machine must interact with Mantra's Management Server.
- For that, client machine must access the domain <u>https://aadhaardevice.com</u> and it's all subdomains.

## 7. Proxy Setting

## Proxy in Network (if proxy is required to connect internet)

After installation of RD Service below Application – Config Mantra MFS110 RDService shortcut will be available on 'desktop' as well as in 'All Programs'.

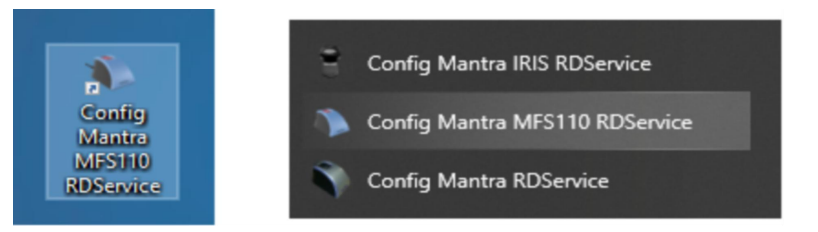

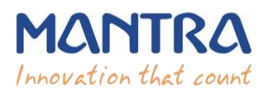

| in the second second seco |                               |                        |
|----------------------------------------------------------------------------------------------------|-------------------------------|------------------------|
| oxy Server :                                                                                                    | Pro                           | oxy Port :             |
| eep blank UserName 8                                                                                                    | & Password if Proxy Authentic | ation is not required. |
| er Name                                                                                                    | Password                      |                        |
|                                                                                                    |                               |                        |
| lest Pro                                                                                                    | xy Save Proxy                 | Reset                  |
|                                                                                                    |                               |                        |
| lect Certificate Formal                                                                                                    | t : Select Certificate Format | ~                      |
|                                                                                                    |                               |                        |
|                                                                                                    |                               |                        |
|                                                                                                    |                               |                        |
|                                                                                                    |                               |                        |
|                                                                                                    |                               |                        |

- Enter Username and Password if Proxy Authentication is required otherwise keep as Blank.
- > On "OK" Message of Test Proxy, click on **Save Proxy**.
- You need to "Unplug and Plug" device so RD Service will take that proxy setting to communicate "Mantra Management Server".

## 8. Browser Configuration for Web RD Test

Note: Only incase you are using the <a href="https://rdtest.aadhaardevice.com/">https://rdtest.aadhaardevice.com/</a> link otherwise skip this step.

1) Chrome

<u>Optional</u>: To request on HTTP  $\rightarrow$  Change flag  $\rightarrow$  '<u>Block insecure private network requests</u>' on web browser from '<u>chrome://flags/#block-insecure-private-network-requests</u>' URL address.  $\rightarrow$  Change flag to <u>DISABLED</u> status.

#### https://127.0.0.1:11100 (Port will be from 11100 to 11120)

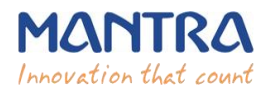

| Block insecure private network requests.                                                                                                    |                                |   |  |
|----------------------------------------------------------------------------------------------------|--------------------------------|---|--|
| Prevents non-secure contexts from making subresource requests to more-private IP                                                                                                    | Default                        | × |  |
| Mac, Windows, Linux, ChromeOS, Android, Fuchsia, Lacros<br>#block-insecure-private-network-requests                                                                                                    | Default<br>Enabled<br>Disabled |   |  |
| Send Private Network Access preflights                                                                                                    |                                |   |  |
| Enables sending Private Network Access preflights ahead of requests to more-private IP<br>addresses. Failed preflights display warnings in DevTools without failing entire request. See<br>also: https://developer.chrome.com/blog/private-network-access-preflight/ – Mac,<br>Windows, Linux, ChromeOS, Android, Fuchsia, Lacros<br><u>#private-network-access-send-preflights</u> | Default                        | ~ |  |
| Respect the result of Private Network Access preflights                                                                                                    |                                |   |  |
| Enables sending Private Network Access preflights ahead of requests to more-private IP                                                                                                    |                                |   |  |
| addresses. These preflight requests must succeed in order for the request to proceed. See                                                                                                    | Default                        | ~ |  |

#### 2) Firefox

Optional: To request on HTTP  $\rightarrow$  Change flag - '<u>Block insecure private network requests</u>' on web browser from '<u>about:config</u>'  $\rightarrow$  '<u>network.websocket.allowInsecureFromHTTPS'</u> URL address.  $\rightarrow$  Change flag to <u>TRUE</u> status.

https://127.0.0.1:11100 (Port will be from 11100 to 11120)

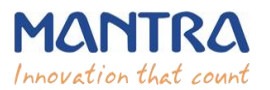

| $\leftarrow$ | С û                          | Sirefox about:config          |      | 170% 🏠            | \ ⊕             | ⊛ <del>0</del> |  |
|--------------|------------------------------|-------------------------------|------|-------------------|-----------------|----------------|--|
| ٩            | network.webs                 | socket.allowInsecureFromHTTPS | 5    | Show only modifie | modified prefer |                |  |
|              | network.web<br>allowinsecure | osocket.<br>eFromHTTPS        | true |                   | ≑               | 5              |  |
|              |                              |                               |      |                   |                 |                |  |
|              |                              |                               |      |                   |                 |                |  |
|              |                              |                               |      |                   |                 |                |  |
|              |                              |                               |      |                   |                 |                |  |
|              |                              |                               |      |                   |                 |                |  |
|              |                              |                               |      |                   |                 |                |  |

## 9. Device Registration on Management Server

To list device pre-production or production, send serial number of device to <u>servico@mantratec.com</u> 079-49068000(Ex-1)

## **10. Technical Support**

Mantra Support Team 079-49068000(Ex-1) <u>servico@mantratec.com</u> This information can be shared with your clients or end user for any kind of technical support.

## 11. Dev Support

Mantra Support Team <u>devsupport@mantratec.com</u> This information can be shared with your clients or end user for any kind of technical support.